## Sport for Life Program: 2024-25 Payment Plan Sign-Up Instructions

## Please Note:

## Debit/Credit Card Payment Plan for 2024-25 will be available for registration after Spring Break!

1. Log onto your Parent PowerSchool account and select Student Fees in the top left corner.

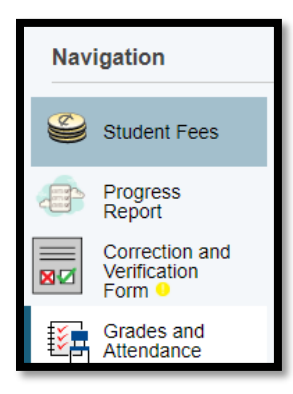

2. Click on the cart icon in the top right corner of the screen.

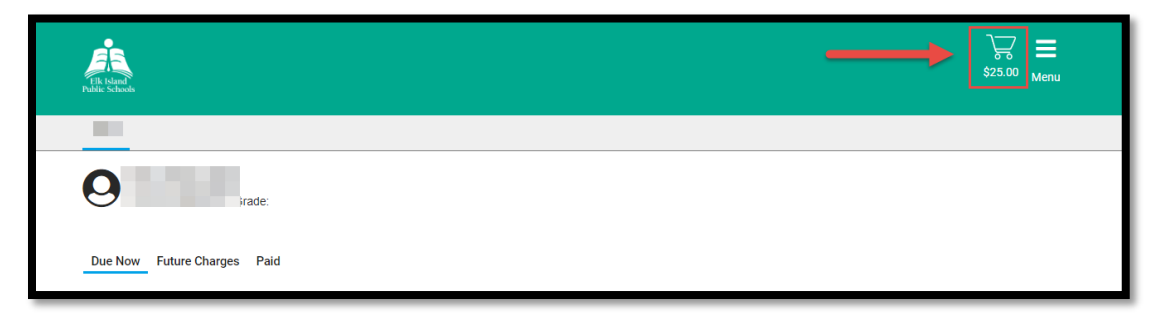

3. On the Checkout page, click **Payment Plan** under Payment Options.

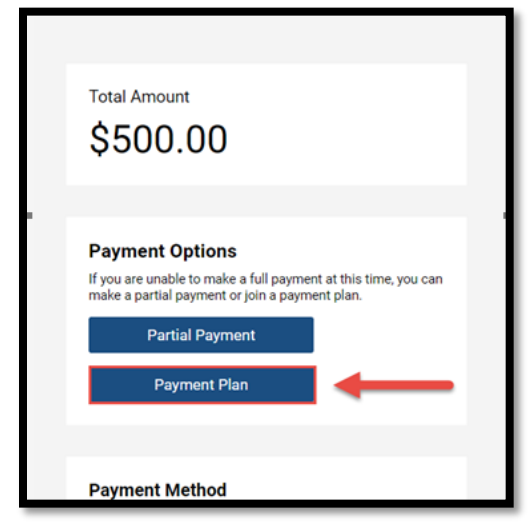

4. In the next window, add a debit or credit card (Visa or Mastercard) to the account as the payment method for the plan by clicking Manage Saved Card.

| Payment Plan<br>Set up future dated payment | <b>1</b><br>s.                          |                             |                                            |
|---------------------------------------------|-----------------------------------------|-----------------------------|--------------------------------------------|
|                                             |                                         | -                           |                                            |
| Select your method of payme                 | ent:                                    |                             |                                            |
| You currently do not                        | have any payment m<br>information for t | ethods sav<br>he plan, clic | ed on file. To add your payment<br>k here: |
| Manage Saved C                              | ards                                    |                             |                                            |
|                                             |                                         |                             |                                            |
| Select your payment plan:<br>Sport for Life |                                         |                             |                                            |
|                                             |                                         |                             |                                            |
| The following fees are eligib               | le to be added to the                   | selected p                  | avment plan:                               |
| turne lleme                                 |                                         | ourouse p                   | ajinen pian                                |
| Iwana Home                                  | Due                                     | On Plan                     |                                            |
| Sport for Life 7 Program Fee                | \$1,550.00                              | \$1,550.00                  |                                            |
|                                             | Student Plan Total:                     | \$1,550.00                  |                                            |
|                                             | Plan Sub Total:                         | \$1,550.00                  |                                            |
|                                             | Total Payment Plan:                     | \$1,550.00                  |                                            |

5. Enter your card details and click **Add Method**. Please note that if you have multiple cards saved, there is no priority selection in the card selected to process a payment. We recommend using a single card in your account if you prefer to have a specific card charged.

\*\*\*If your card is expiring during the payment plan, or the saved card unexpectantly becomes inactive, you will need to enter the new / replacement card information and delete out the expired / inactive card information at that time, otherwise instalment payments will no longer be processed.\*\*\*

| $\times$                                             |  |
|------------------------------------------------------|--|
| Manage Saved Cards                                   |  |
| You do not currently have any saved payment details. |  |
| Add New Payment Method                               |  |
|                                                      |  |
| Pay by Credit Card Cardholder Name                   |  |
| Credit Card Number                                   |  |
| Expiration Date                                      |  |
| CVD (# on back of card) Payment Amount:              |  |
| Cancel Add Method                                    |  |

6. Review the details and instalments, then finally click **Create Plan** to confirm.

Payments of \$155 will then be charged to the card on file on each of the listed dates.

|                        |            |             | 7 |
|------------------------|------------|-------------|---|
| Your payments will be: |            |             |   |
| Plan Payment 1         | \$ 155.00  | 15-Apr-2024 |   |
| Plan Payment 2         | \$ 155.00  | 15-May-2024 |   |
| Plan Payment 3         | \$ 155.00  | 15-Jun-2024 |   |
| Plan Payment 4         | \$ 155.00  | 15-Sep-2024 |   |
| Plan Payment 5         | \$ 155.00  | 15-Oct-2024 |   |
| Plan Payment 6         | \$ 155.00  | 15-Nov-2024 |   |
| Plan Payment 7         | \$ 155.00  | 15-Dec-2024 |   |
| Plan Payment 8         | \$ 155.00  | 15-Jan-2025 |   |
| Plan Payment 9         | \$ 155.00  | 15-Feb-2025 |   |
| Plan Payment 10        | \$ 155.00  | 15-Mar-2025 |   |
| Total:                 | \$1,550.00 |             |   |
|                        |            |             |   |
| Cancel                 |            | Create Plan |   |